## 新手快速手册

(以下操作要保证手机始终连接aiotdev,如出现异常,需要检查手机连接的Wi-Fi热点是否是aiotdev)

1、将小象插上usb或c口插座(也可以插入具备C口的手机或平板),此时小象的指示灯亮起 红色。

2、手机连接小象产生的热点aiotdev,默认密码为12345678。

3、在手机浏览器地址栏中输入http://aiotdev.local(如打开失败则在浏览器地址栏输入 http://192.168.4.1)并打开网页,网页中会显示你附近的路由器Wi-Fi热点,选择你的Wi-Fi热 点并输入对应密码后点击保存等待小象连接Wi-Fi,小象成功连接Wi-Fi后指示灯会显示白色

4、将插件下载到小象实现相关功能(如实现跨境需要下载跨境通插件,比如日本、美国), 插件成功下载到小象后,1分钟左右后指示灯会显示绿色,此时代表已经实现跨境,可以正 常浏览全球网络了。

5、海外插件仅限海外网络使用,使用国内网络需切换Wi-Fi或停用插件

备注

大部分用户通过以上简单步骤即可实现最终功能,对于遇到困难的用户,可以参看本文档提供的详细使用教程。我们将持续改进产品欢迎 联系我们提供改进性意见或提出定制研发需求(联系方式: relywire@gmail.com)。. 遇到问题请参看本文档附件解决(第18页)